# 教育部國民及學前教育署

學安組校安科表報系統帳號說明

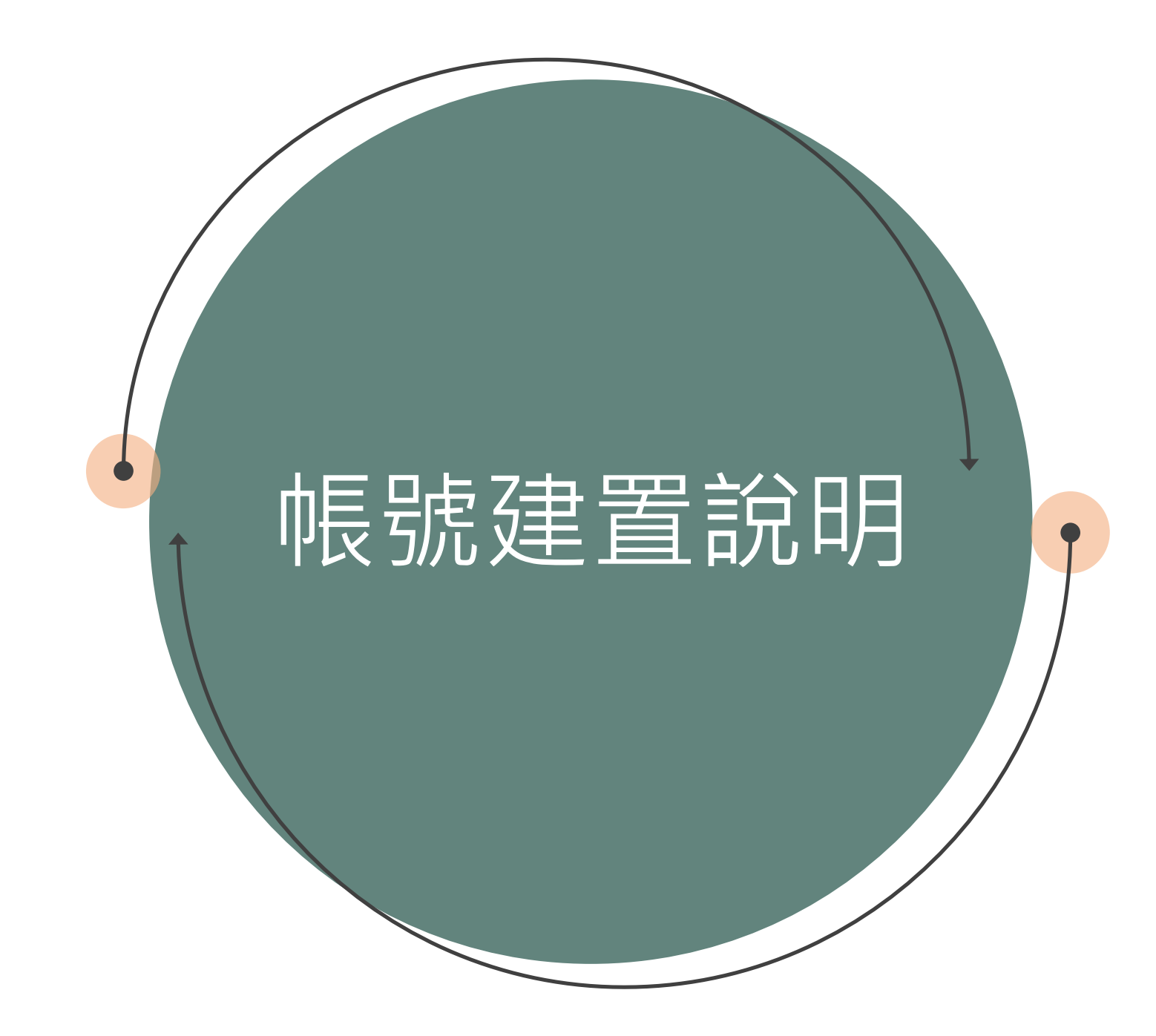

#### 帳號建置說明

- 1. 因應本署學安組校安科新系統帳號機制調整,請各學校承辦人依教育部校安通報系統之帳號進行登入(密碼
  - 預設為:csrc1234),並於登入後創立學校主帳號,須同時更新密碼,以利未來進行填報作業管制。
- 2. 請建立專屬填報「校園防制藥物濫用入班宣導」之帳號,並使用該帳號進行填報。
- 3. 請各學校設定主帳號管理人員,如該人員有異動請進行權限轉移,勿直接修改帳號使用者姓名。
- 4. 如有填報問題,請洽本署學安組校安科 04-37061343 賴先生

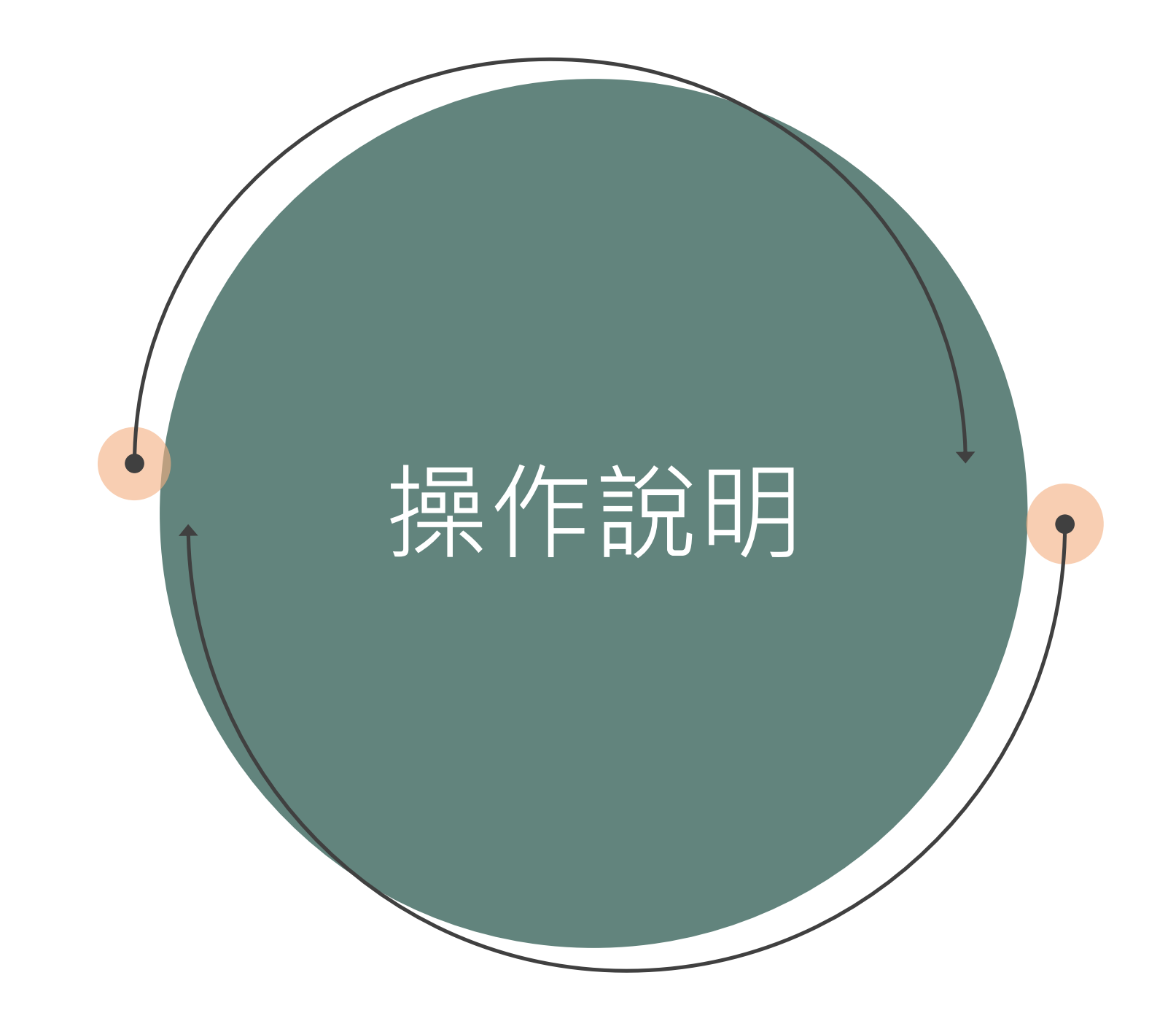

登入系統

■ 使用手機登入請掃下方Qrcode登入系統。

■ 使用電腦登入請至首頁【校園安全科】的【表報系統】 登入系統。

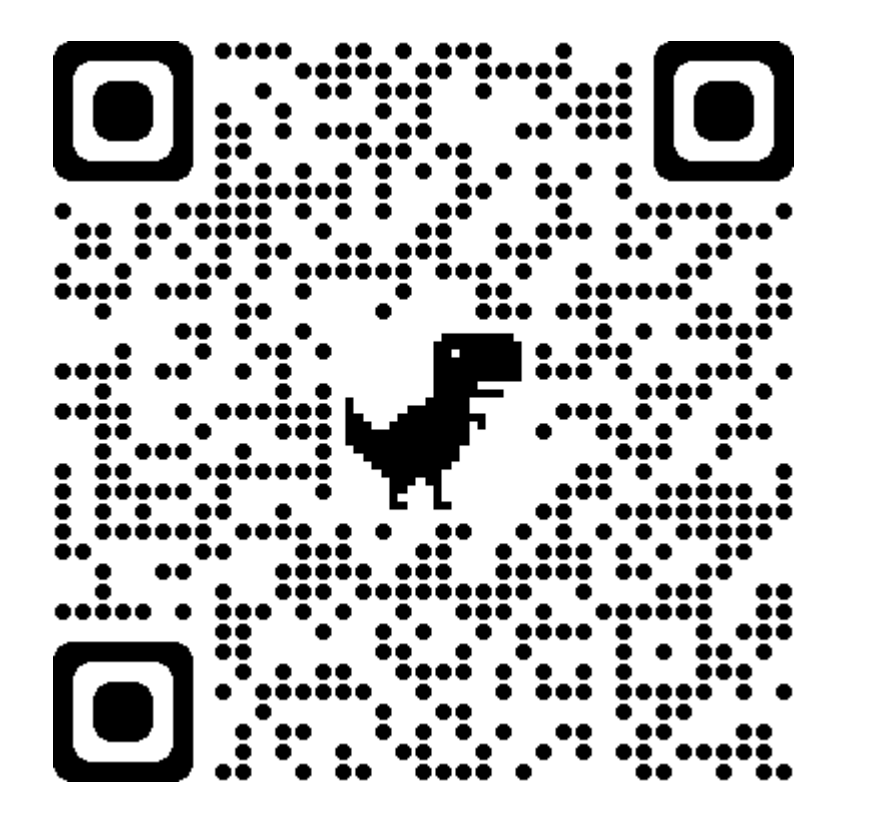

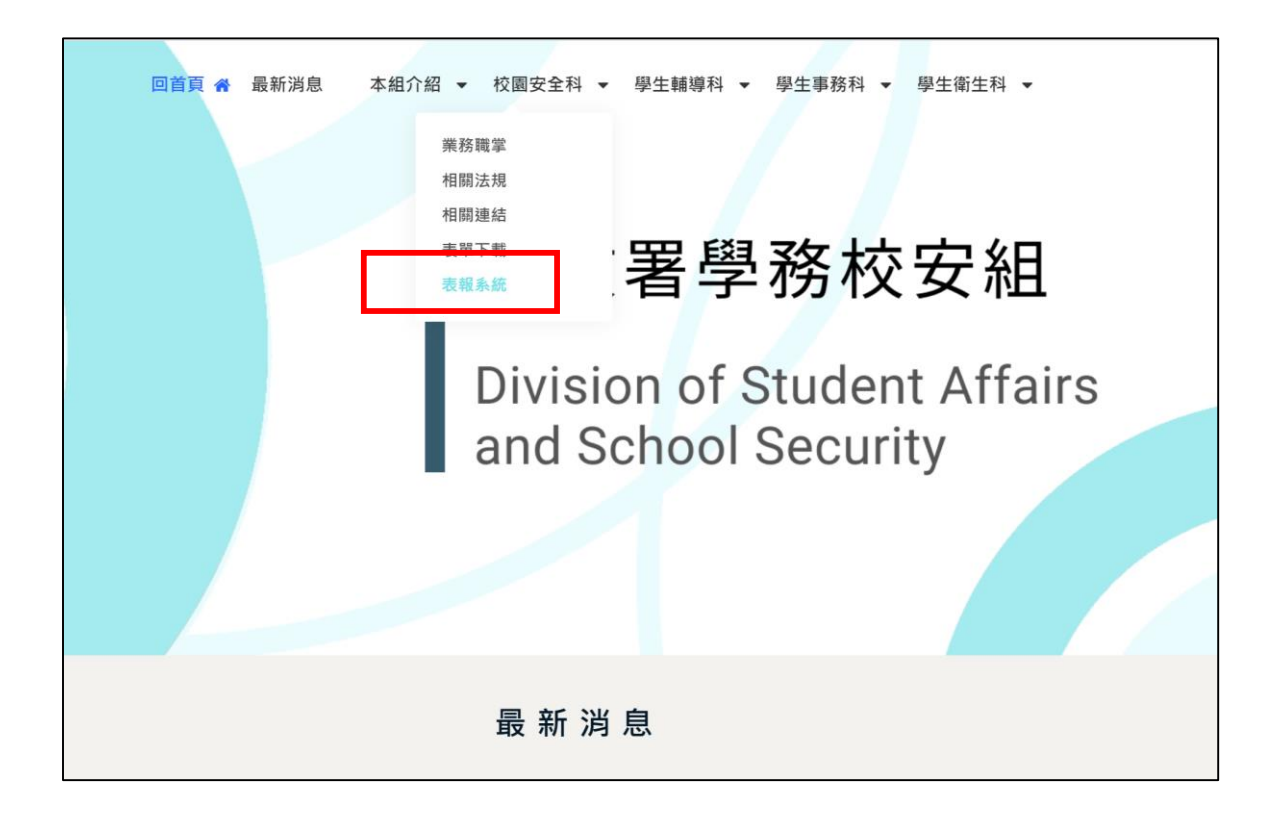

http://sacs.k12ea.gov.tw/

## 第一次登入系統建立學校/縣市承辦人自己的帳號 (1/2)

- 1. 第一次登入,登入資訊如下:
  - ① 帳號為 學校代碼 /縣市預設帳號與校安主帳號相同
  - ② 預設密碼 csrc1234
- 2. 登入後請先建立一組新的帳號

| 567890              | 2    |
|---------------------|------|
| 密碼                  | 忘記密码 |
| ••••••              |      |
| <u> 20/072</u> @ 39 | 93   |
| -96/3/2/            |      |

|                                            | 中市  |      |     |   |
|--------------------------------------------|-----|------|-----|---|
| 测武啦弧-////一///一///一///一///一//////////////// | そうた |      |     |   |
| 帳號*:                                       |     | 密碼*: |     |   |
| 部門*:                                       |     | 職稱*: |     |   |
| 姓名*:                                       |     | 電話*: |     | # |
| E-Mail* :                                  |     | 角色*: | 這選擇 | ~ |

| 登入成功,請建立一組您的帳號!! | ×  |
|------------------|----|
|                  | ОК |

## 第一次登入系統建立學校/縣市承辦人自己的帳號 (2/2)

3. 點選儲存後,請至Email點擊啟用帳號的連結。【若未收到到驗證信,請到垃圾信件箱裡查看是否在垃圾信件箱裡,感謝。】

4. 點選連結後請建立新的密碼,更新密碼後請重新登入系統。

| 3 | 帳號啟用通知 w#me ×                                                                                                    |             |
|---|----------------------------------------------------------------------------------------------------|-------------|
| • | <b>service@cityinfo.com.tw</b><br>寄給 我 ▼                                                                                                    | (8 分鐘前)     |
|   | 測試帳號001您好,<br>您的帳號已建立 請點擊連結啟用帳號 <u>https://k12safs.webliang.com/csrc/enable/efefa257-af78-4dbd-9169-ee87781984bf/6375127346575653</u><br>國民學前教育署謹上 | <u>\$27</u> |

| 修改密碼   |    |    |     |  |
|--------|----|----|-----|--|
| 新密碼:   |    |    |     |  |
| 確認新密碼: |    |    |     |  |
|        | 清除 | 更新 | 「密碼 |  |
|        |    |    |     |  |

#### 新增帳號 建立專屬填報「校園防制藥物濫用入班宣導」之帳號

- 1. 新增帳號請至左側欄【權限管理-人員帳號管理】頁面,點選【新增帳號】按鈕。
- 2. 填寫完資料後,將下方<u>系統權限的部分,【反毒師資人才庫】、【權限管裡</u>】勾選起來,按儲存送出。

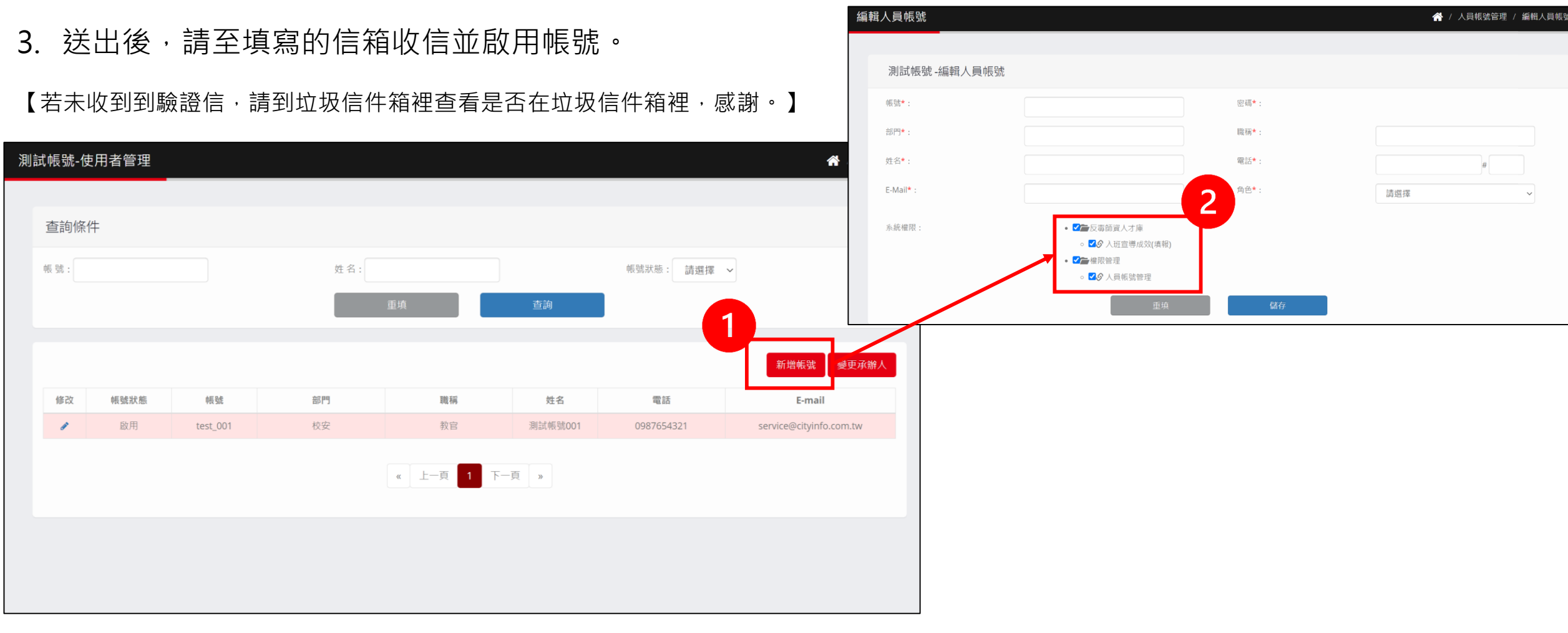

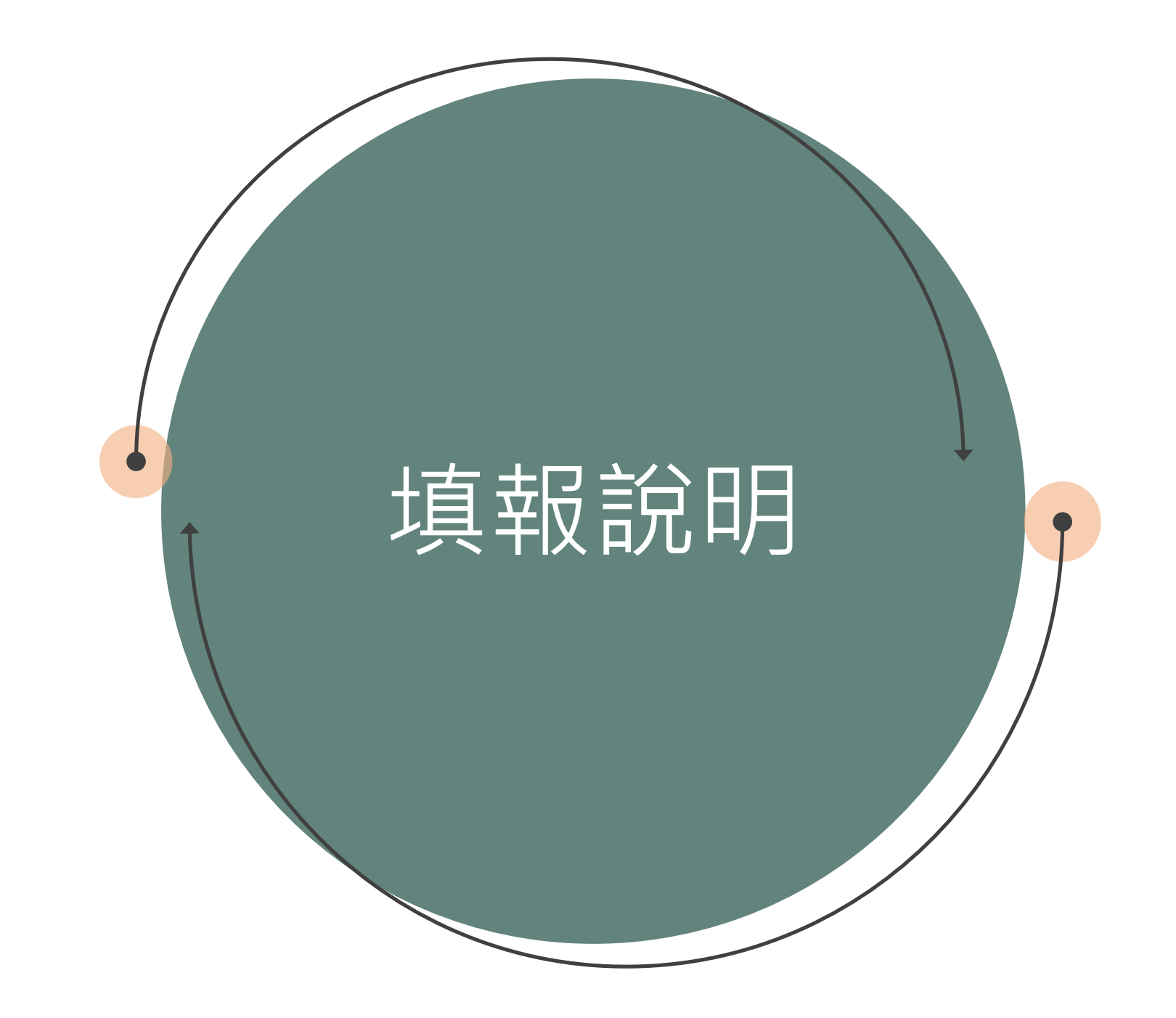

- 1. 學校承辦人需先至【入班宣導成效】匯入班級的清單
- 2. 點選【匯入檔案範例】, 匯出範例格式, 依照範例的格式填入班級資料。

| 點選【班級匯入】匯入剛剛填好的班級檔案(excel) |           |       |      |         |      | /學期    | 學制     | 山 年級       |    |
|----------------------------|-----------|-------|------|---------|------|--------|--------|------------|----|
|                            |           |       |      | -       | 109  | D/02 F | 高中     | 一年級        | 甲班 |
| 入班宣導成效                     | 王宣導成效(填報) |       |      |         |      | D/02   | 高中     | 一年級        | 乙班 |
|                            |           |       |      |         | 109  | 0/02   | 國中     | 一年級        | 丙班 |
|                            |           |       |      |         | 109  | 0/02   | 國中     | 一年級        | 丁班 |
| 查詢條件                       | :         |       |      |         |      |        | Î.     |            |    |
| 學制: 高                      | 中 高職 🦳    | 國中 國小 | 幼兒園  |         |      |        |        |            |    |
| 學校名稱:                      |           |       | 宣導狀  | 態:全部    | ~    |        |        |            |    |
|                            |           |       |      | 重填      | 查詢   |        |        |            |    |
|                            |           |       |      |         |      |        |        |            |    |
|                            |           |       |      |         |      |        | 進入檔案範例 | 班級匯入       |    |
| 項次                         | 學制        | 學期    | 學校名稱 | 班級      | 宣導狀態 | 宣導成效   | 入现     | <b>任日期</b> |    |
|                            |           |       |      | 《 上一頁 下 | 一頁 » |        |        |            |    |

## 填報流程

- 1. 選擇要入班的班級,點選【編輯內容】進到填報的畫面。
  - ① 所有欄位皆為必填。
  - ② 上傳檔案請按【檔案上傳】(檔案格式限PDF、圖檔)
  - ③ 填寫完後請按【送出】,儲存資料。

| 班 級:<br>導師名稱:<br>宣導教師:<br>入班日期:<br>自覺有吸い |
|------------------------------------------|
| 導師名稱:<br>宣導教師:<br>入班日期:<br>自覺有吸い         |
| 宣導教師:<br>入班日期:<br>自覺有吸(                  |
| 入班日期:<br>自覺有吸!                           |
| 自覺有吸以                                    |
|                                          |
| 不覺有吸以                                    |
| 斑綛總人類                                    |
| 成效照片:                                    |
| 改善作為                                     |
|                                          |
|                                          |
| 建檔日期                                     |
| •                                        |

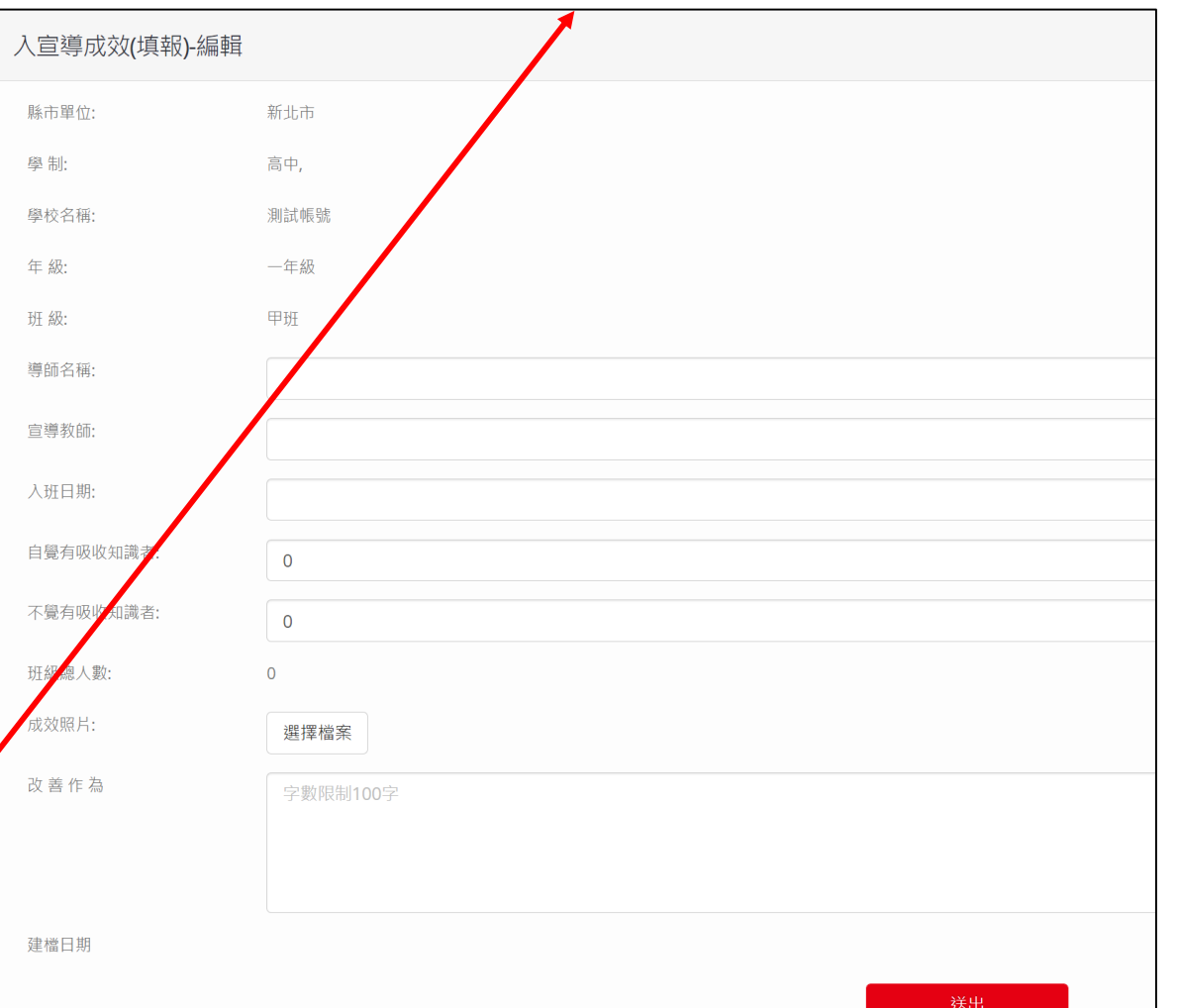